## CL510 Document Camera

### **Installation Guide**

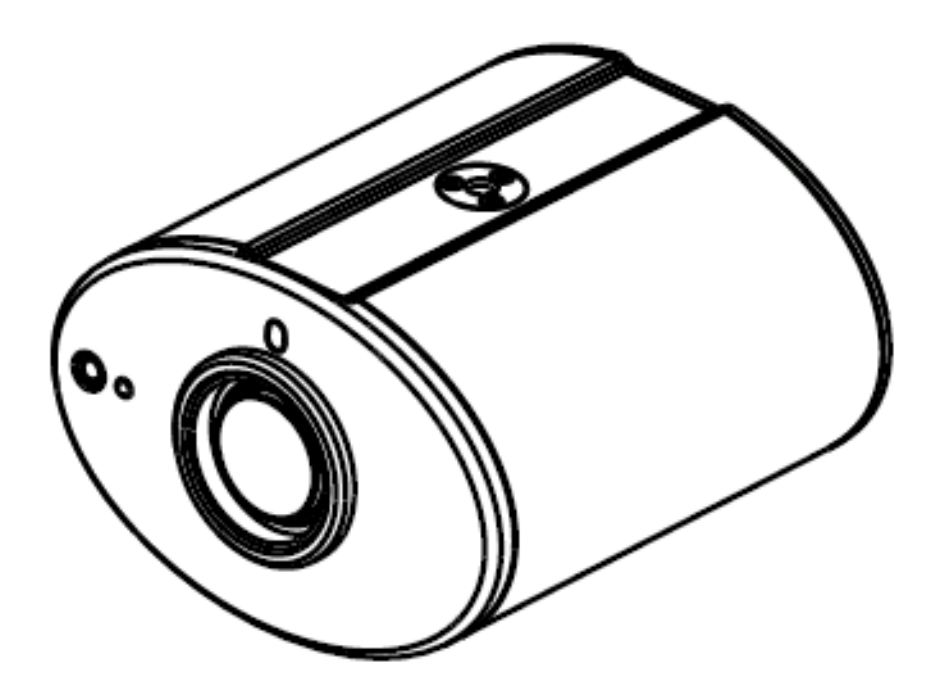

Version: V06 Date: 2015/05/07

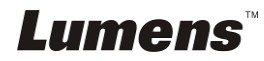

# **Table of Contents**

| Copyright Information                                           | 2 |
|-----------------------------------------------------------------|---|
| hapter 1 Safety Instructions                                    | 3 |
| Precautions                                                     | 3 |
| FCC Warning                                                     | 3 |
| FDA Warning                                                     | 3 |
| EN55022 (CE Radiation) Warning                                  | 3 |
| EN60825 (Laser) Warning                                         | 3 |
| Caution                                                         | 3 |
| hapter 2 Package Contents                                       | 4 |
| hapter 3 Product Description                                    | 5 |
| 3.1 Body size                                                   | 5 |
| 3.2 IO description                                              | 7 |
| hapter 4 Installation and Connections                           | 8 |
| 4.1 Preparation before installation                             | 8 |
| 4.2 Switch setting10                                            | D |
| 4.3 System diagram1                                             | 1 |
| 4.4 Set up the power frequency 1                                | 1 |
| 4.5 Set the position of the object to be captured (Laser mark)1 | 1 |
| 4.6 AF Table Set for auto focus setting12                       | 2 |
| hapter 5 Troubleshooting14                                      | 4 |
| ttachment 11                                                    | 5 |

## **Copyright Information**

Copyrights © Lumens Digital Optics Inc. All rights reserved.

Lumens is a trademark that is currently being registered by Lumens Digital Optics Inc.

Copying, reproducing or transmitting this file is not allowed if a license is not provided by Lumens Digital Optics Inc. unless copying this file is for the purpose of backup after purchasing this product.

In order to keep improving the product, Lumens Digital Optics Inc. hereby reserves the right to make changes to product specifications without prior notice. The information in this file is subject to change without prior notice.

To fully explain or describe how this product should be used, this manual may refer to names of other products or companies, nevertheless without any intention of infringement.

Disclaimer of warranties: Lumens Digital Optics Inc. is neither responsible for any possible technological, editorial errors or omissions, nor responsible for any incidental or related damages arising from providing this file, using, or operating this product.

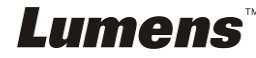

## **Chapter 1 Safety Instructions**

Always follow these safety instructions when setting up and using the Ceiling Camera:

- 1. Use attachments only as recommended.
- 2. Use the type of power source indicated on the Ceiling Camera. If you are not sure of the type of power available, consult your distributor or local electricity company for advice.
- 3. Always take the following precautions when handling the plug. Failure to do so may result in sparks or fire.
  - Ensure the plug is free of dust before inserting it into a socket.
    - Ensure that the plug is inserted into the socket securely.
- 4. Do not overload wall sockets, extensions leads or multi-way plug boards as this may cause fire or electric shock.
- 5. Do not place the Ceiling Camera where the cord can be stepped on as this may result in fraying or damage to the lead or the plug.
- 6. Do not block the slots and openings in the Ceiling Camera case. They provide ventilation and prevent the Ceiling Camera from overheating. Do not place the Ceiling Camera on the soft surface of sofas, carpets or others.
- 7. Never push any kind of objects through cabinet slots. Never allow any kind of liquid to spill into the Ceiling Camera.
- Except as specifically instructed in this User Manual, do not attempt to operate this product by yourself. Opening or removing covers may expose you to dangerous voltages and other hazards. Refer all servicing to licensed service personnel.
- 9. Unplug the Ceiling Camera during thunderstorms or if it is not going to be used for an extended period. Do not place the Ceiling Camera or remote control on top of heat-emitting equipment or heated objects such as a car, etc.
- 10. Unplug the Ceiling Camera from the wall outlet and refer serving to licensed service personnel when the following situations happen:
  - If the power cable or plug becomes damaged or frayed.
  - If liquid is spilled into it or the Ceiling Camera has been exposed to rain or water.
- 11. Due to safety concerns, please make sure the ceiling mounting which you purchased complies with UL and VESA standard. And it's highly recommended to have the technical persons who are certified by local agents to apply installation and replacement.

## <Note> Using an incorrect battery type in the remote control may result in breakdown. Follow your country's instructions on how to dispose of used batteries.

#### Precautions

#### Warning: To reduce the risk of fire or electric shock, do not expose this appliance to rain or moisture.

If the Ceiling Camera will not be used for an extended time, unplug it from the power socket.

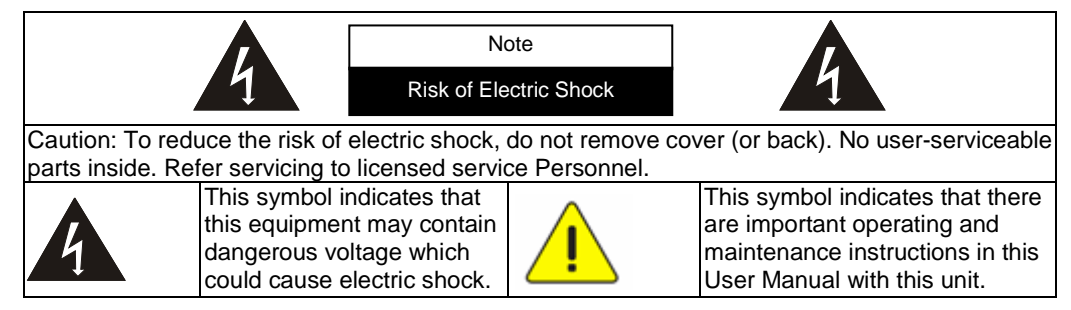

#### ■ FCC Warning

This Ceiling Camera has been tested and found to comply with the limits for a Class A digital device, pursuant to Article 15-J of FCC Rules. These limits are designed to provide reasonable protection against harmful interference in a residential installation.

#### FDA Warning

This Devise Complies with DHHS Radiation Rules, 21CFR Chapter 1, Subchapter J.

#### EN55022 (CE Radiation) Warning

This product is intended for use in a commercial, industrial, or educational environment. It is not intended for residential use.

This is a Class A product. In a residential environment it may cause radio interference, in which case the user may be required to take adequate measures. The typical use is in a conference room, meeting room or auditorium.

#### EN60825 (Laser) Warning

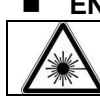

Laser Radiation Do Not Stare Into Beam Class 2 Laser Product

#### Caution

Danger of explosion if battery is incorrectly replaced. Replace only with same or equivalent type. Dispose batteries according to manufacture's instructions.

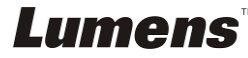

## **Chapter 2 Package Contents**

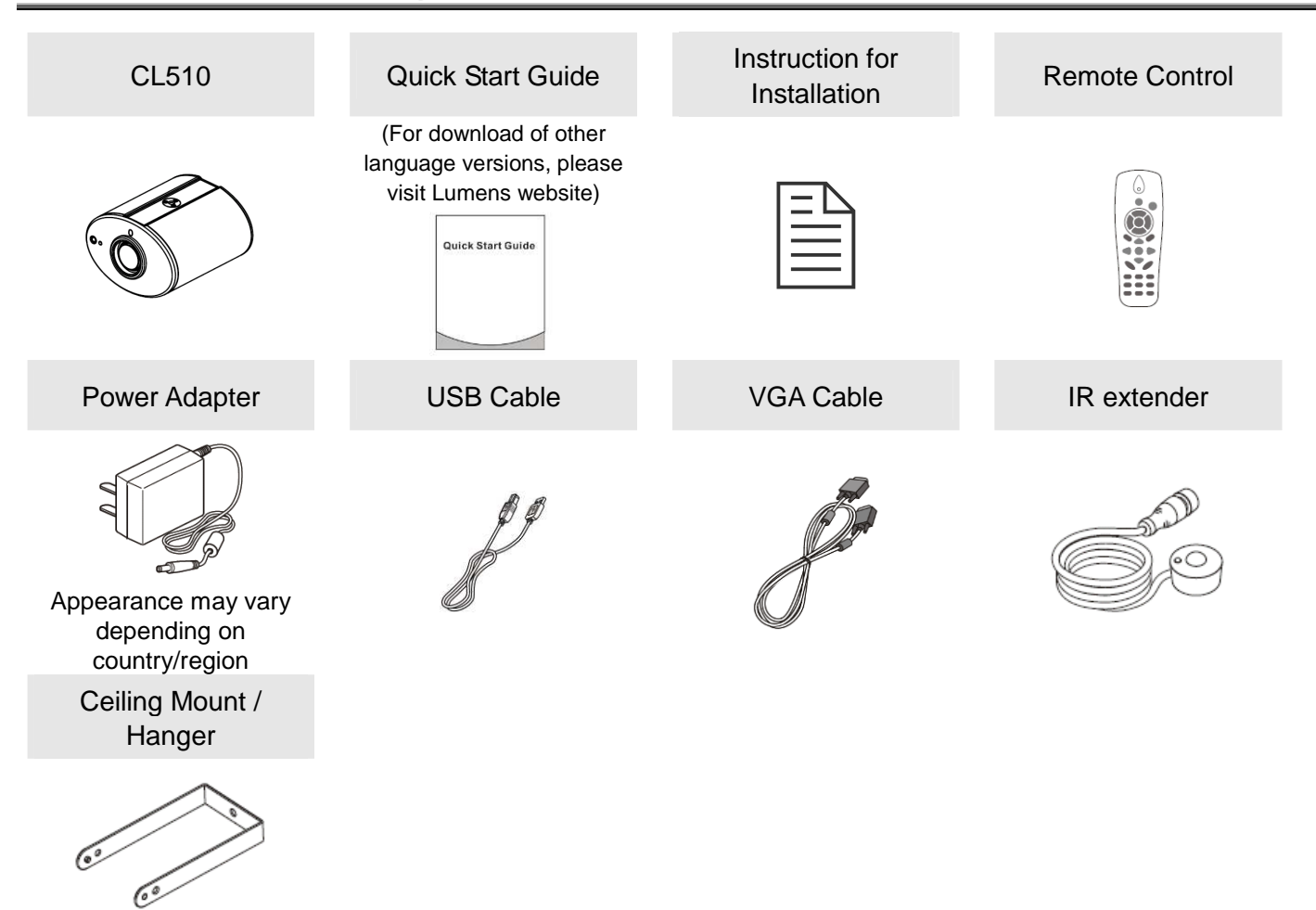

### 3.1 Body size

3.1.1 The size of CL510 is as follows:

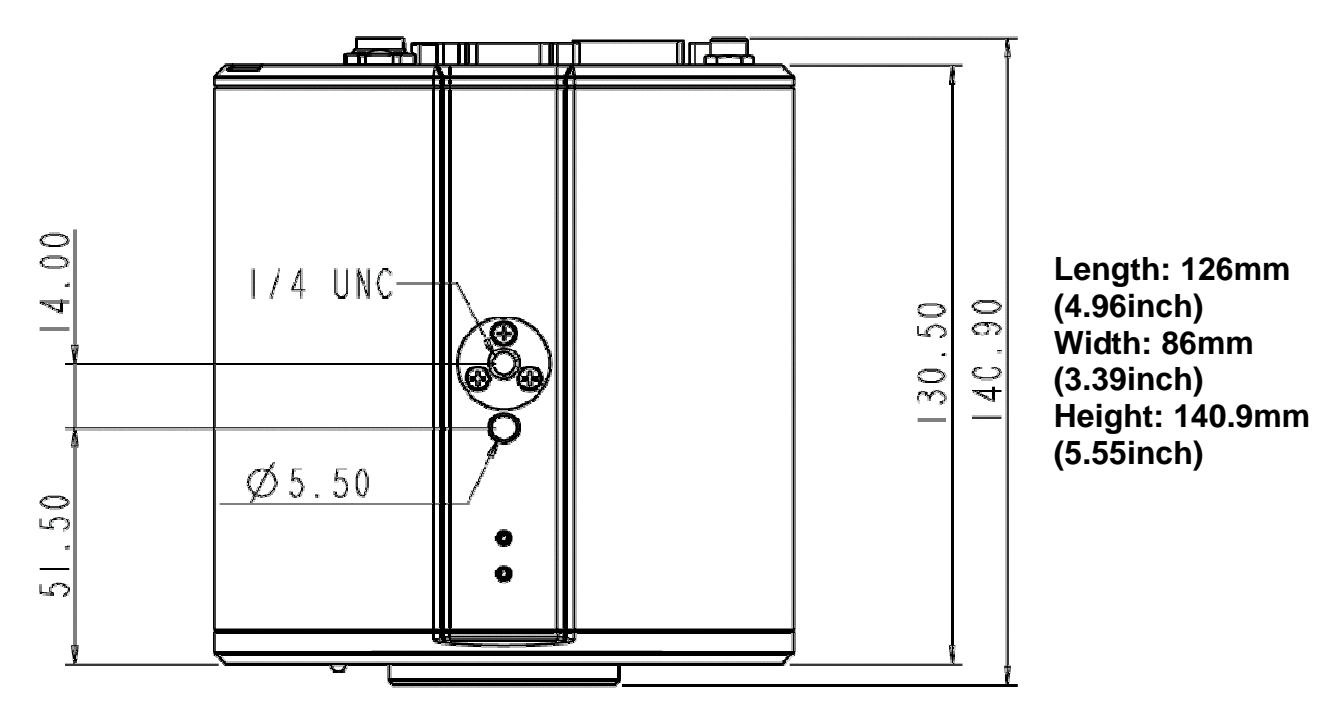

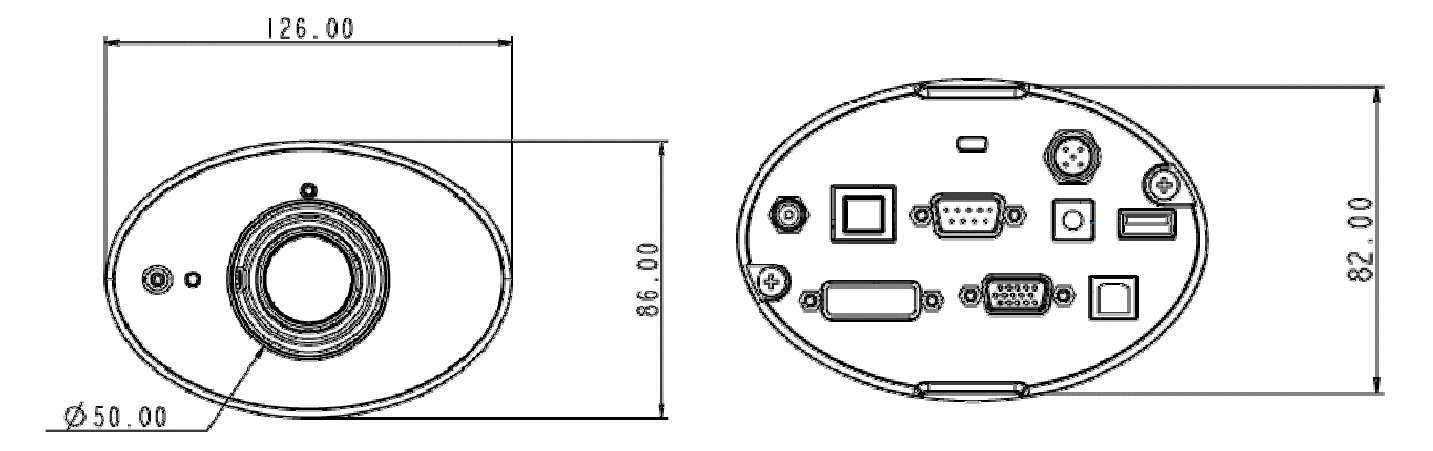

3.1.2 The size of CL510 together with U-hanger is as follows:

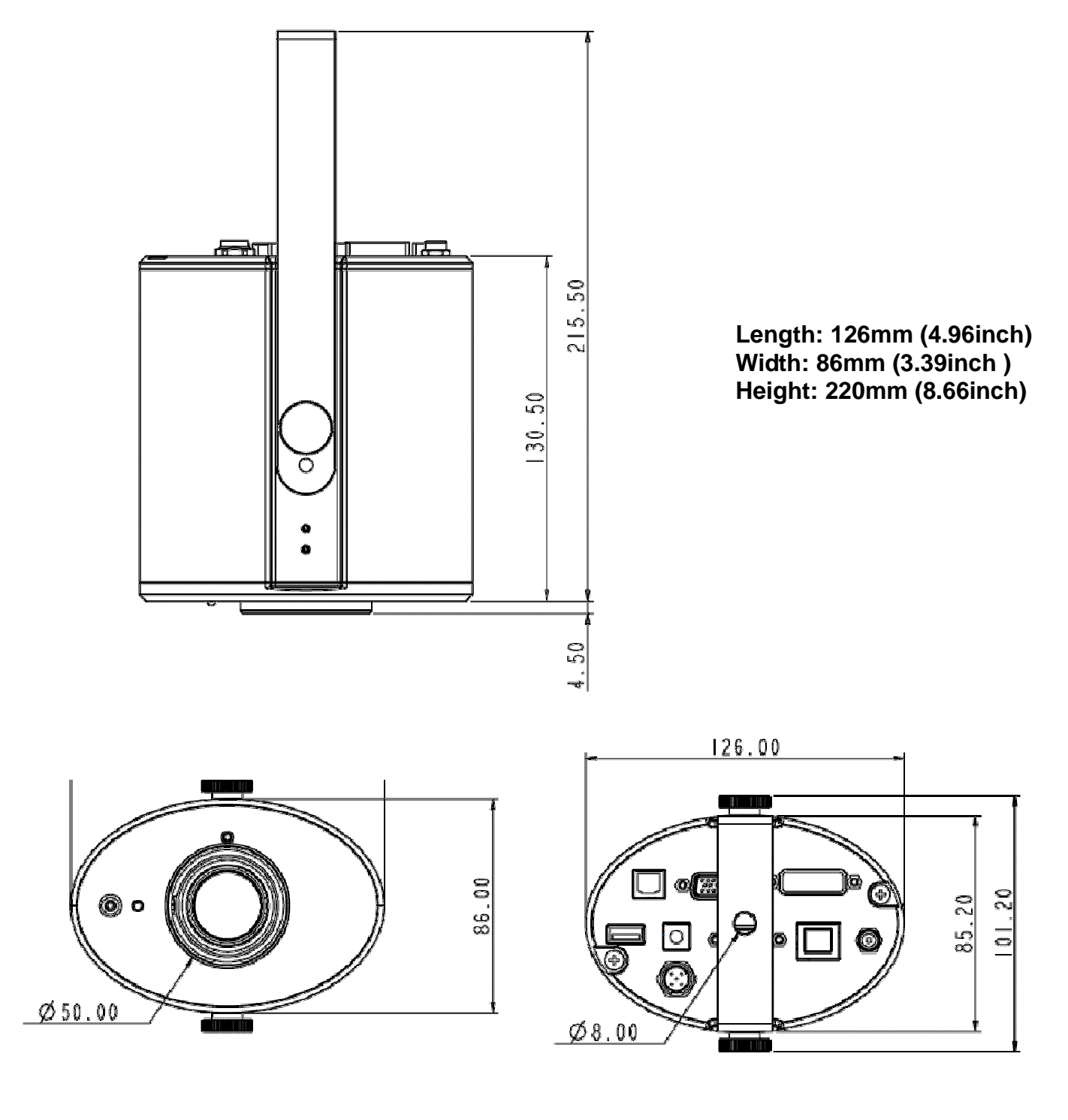

### 3.2 IO description

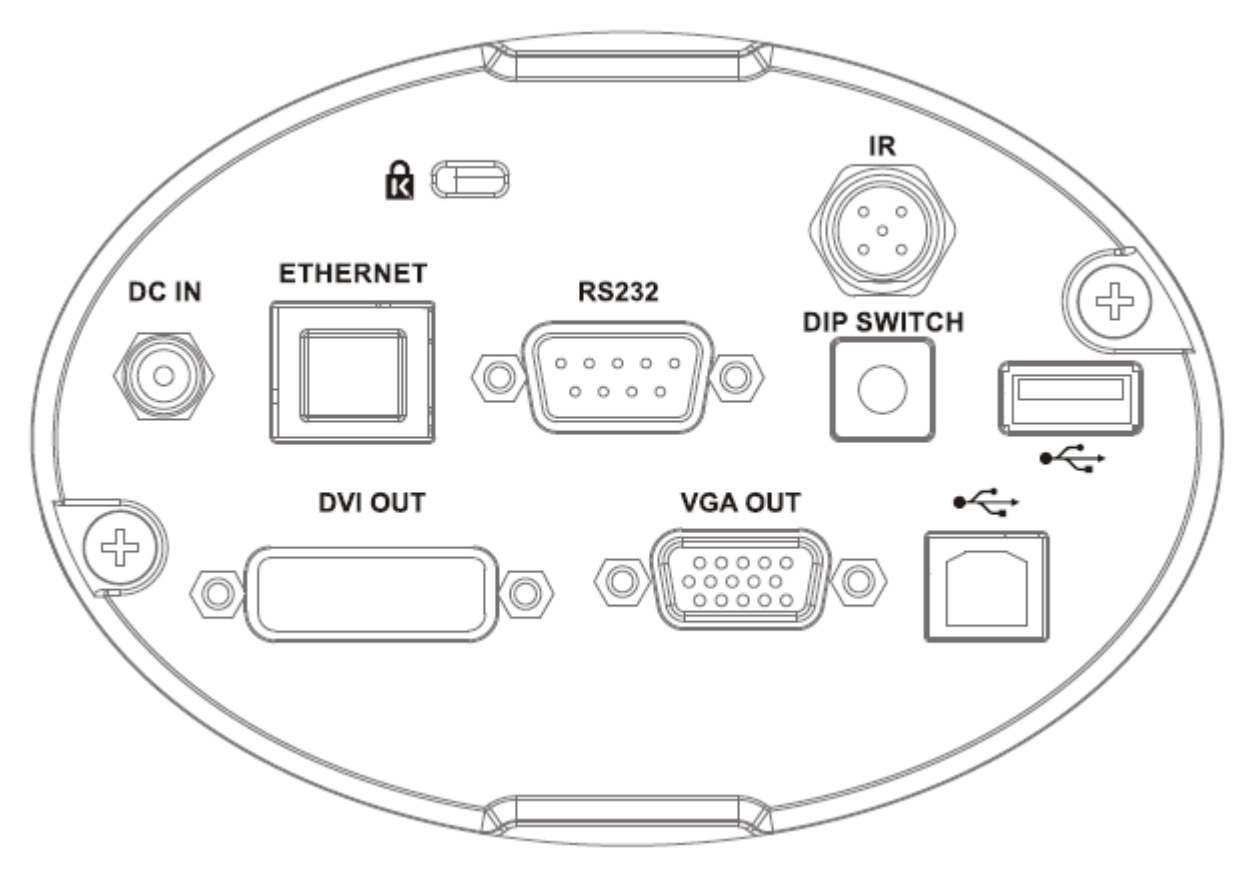

- 1. DC IN: Power input
- 2. ETHERNET: RJ-45 Network cable interface
- 3. DVI OUT: DVI Image out
- 4. RS232: RS232 Interface
- 5. VGA OUT: VGA Image out
- 6. IR: IR Interface
- 7. DIP SWITCH: DIP Switch setting
- 8. USB PORT (A-type): USB Port
- 9. USB PORT (B-type): USB Port

## **Chapter 4 Installation and Connections**

Installation and connection of CL510 Ceiling Camera requires special skills. To install by yourself, please follow necessary steps, ensure steady and tight installation of the device, and pay attention to your safety to avoid any accident.

### 4.1 Preparation before installation

- **4.1.1** Ensure the safety of the installation environment. Please do not install the device on unstable ceiling or in a place where the device is in danger of falling to avoid any accident.
- **4.1.2** Please check whether accessories in the box are complete or not. Please contact the supplier for any shortage, and make sure to keep the accessories in the box intact.
- **4.1.3** Please choose a proper place for installation of CL510 in advance. Please determine an installation place according to the following requirements:
  - 4.1.3.1 Confirm the position for the object to be captured.
  - 4.1.3.2 Calculate the height required for hanging the device according to the position of the object to be captured. If it is not possible to install the device at this height, you need to change the position of the object to be captured.
- **4.1.4** Please prepare the following tools for easy installation and shorter installation time:
  - 4.1.4.1 Accessories of CL510 in the box
  - 4.1.4.2 Hanging parts (ceiling mounted hanger, screw for fixing the hanger 1/4-UNC x 4 pcs)
  - 4.1.4.3 Drilling machine, screw driver
  - 4.1.4.4 Ladder

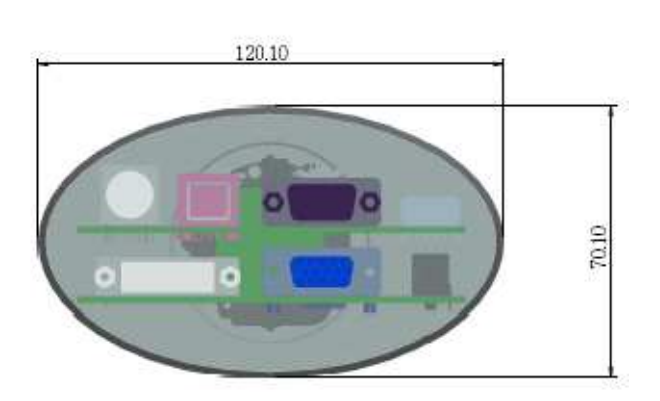

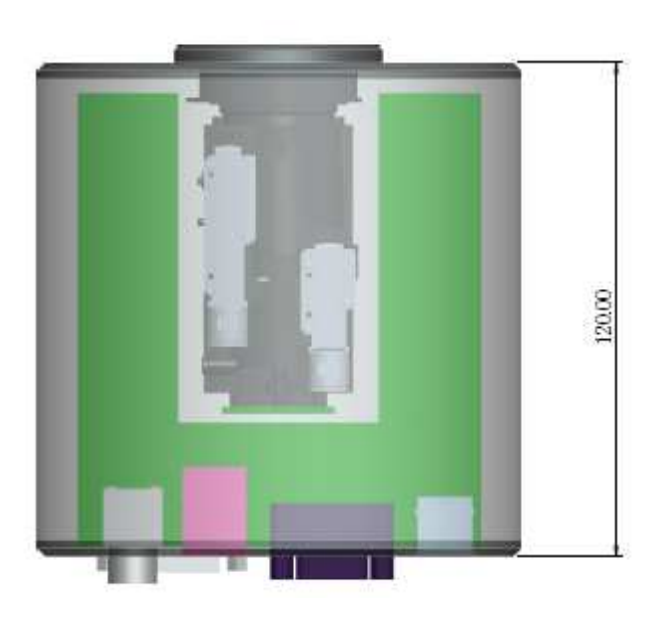

• To achieve the best effect, please ensure that the machine is set at a distance of not more than 2 meters away from the object to be captured.

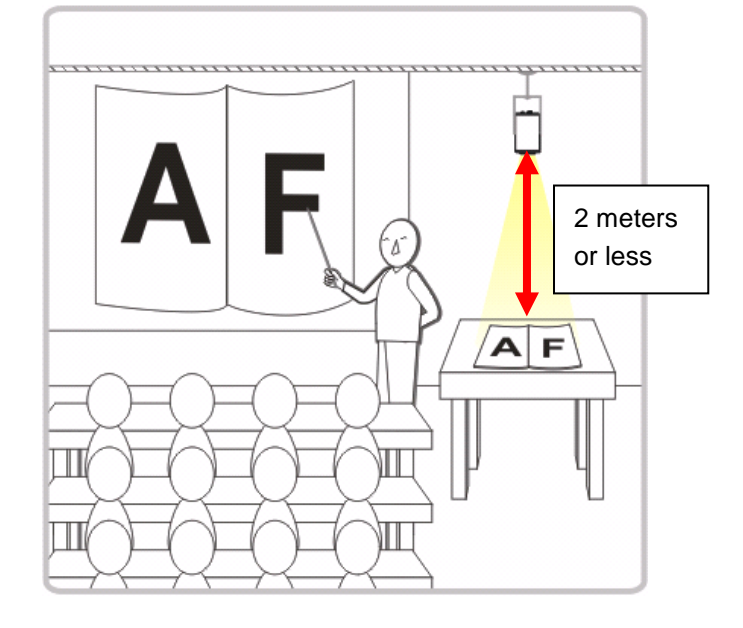

- 4.1.5 Schematic diagram for the size of U-hanger and preparation before installation
  - 4.1.5.1 Schematic diagram for the size of U-hanger

The installation personnel should prepare the screw hanger in compliance with the size of the hole used for securing the U-hanger. (The screw hanger should be used with UL-Listed approval.)

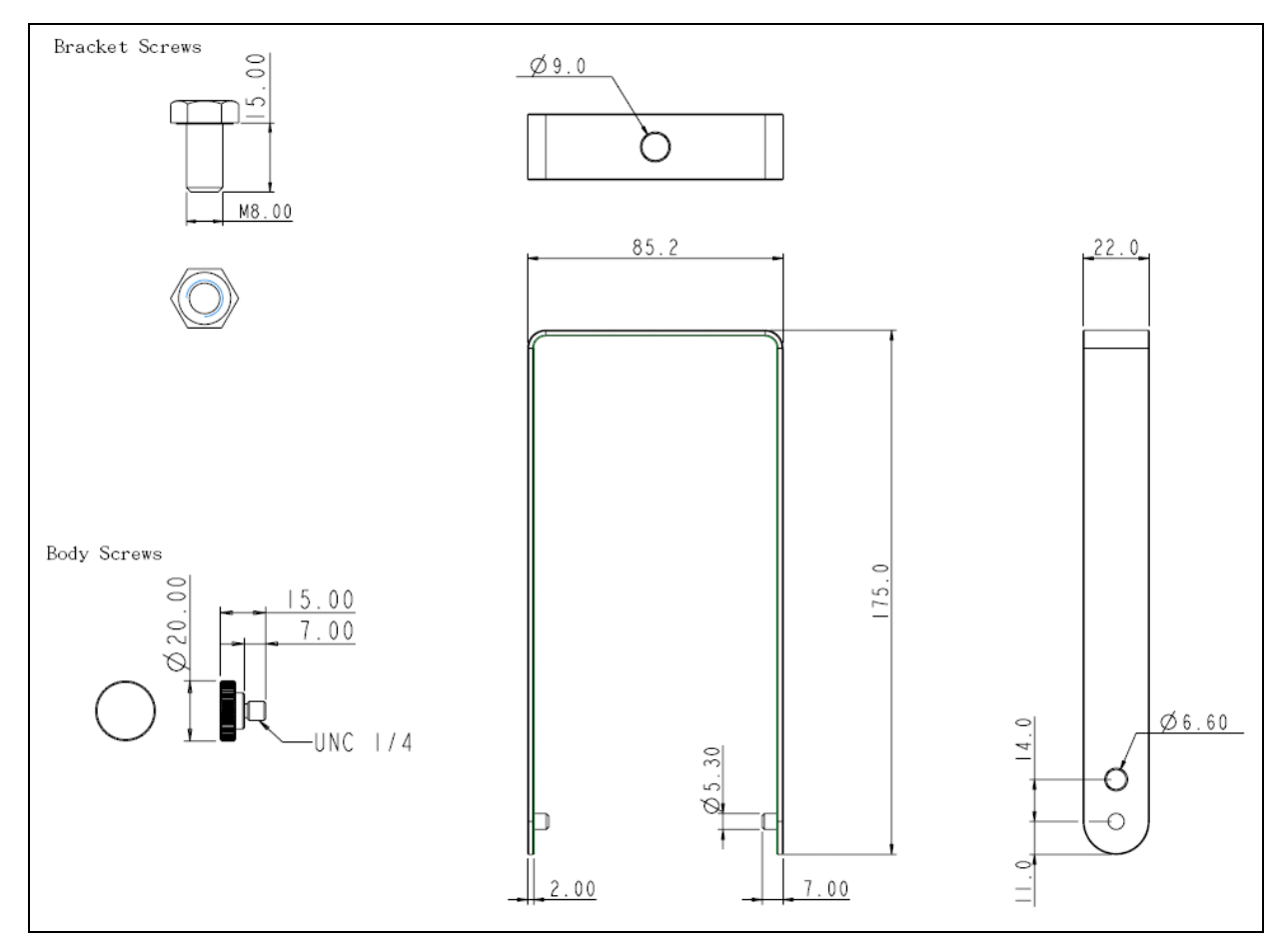

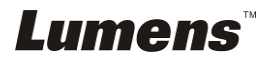

#### 4.1.5.2 Installation steps

- Adjust the DIP SWITCH to the desired output specifications
- Assemble the U-hanger and the device using screws supplied.
- Please follow the instruction for the screw hanger to install it on the ceiling.
- Screw the device onto the screw hanger and complete the installation.

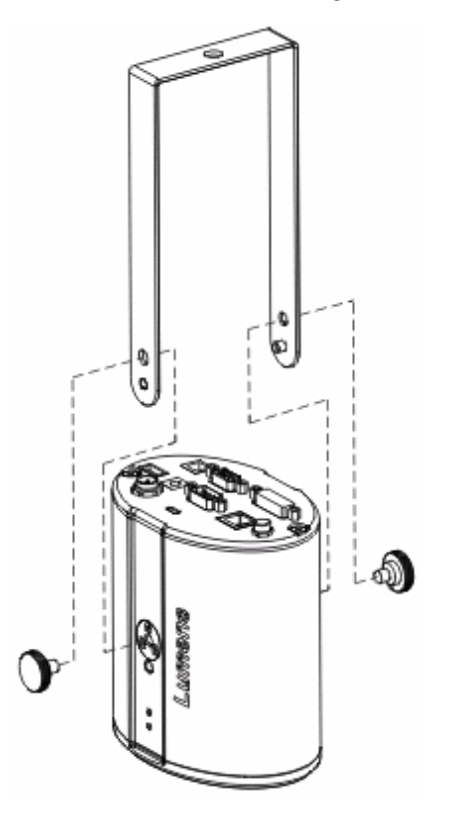

### 4.2 Switch setting

<Note> You should unplug and reconnect the power cord, and then restart the CL510 for all DIP switch settings to take effect.

| × 5    | 6                                      |
|--------|----------------------------------------|
| $\sim$ | A                                      |
| C4 / [ | ~~~~~~~~~~~~~~~~~~~~~~~~~~~~~~~~~~~~~~ |
|        |                                        |

| Output Mode      | Position of DIP Switch |
|------------------|------------------------|
| Default<br>(XGA) | 0                      |
| SXGA             | 1                      |
| WXGA             | 2                      |
| UXGA             | 3                      |
| 1080P            | 4                      |

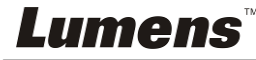

### 4.3 System diagram

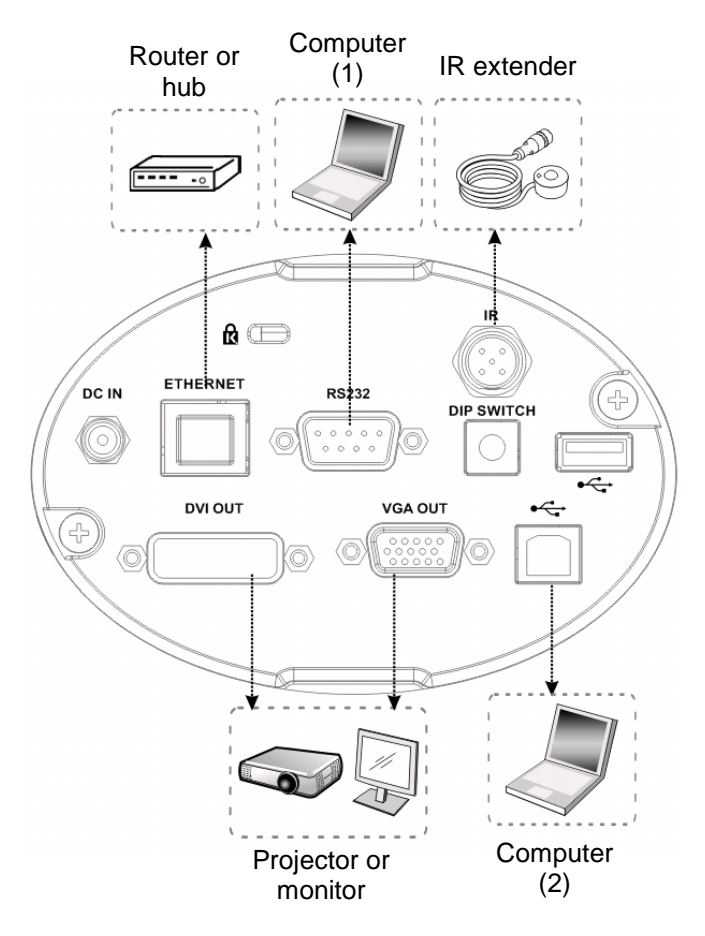

### 4.4 Set up the power frequency

# Set the applicable power frequency depending on different regions. Please refer to <u>Appendix 1</u> for applicable frequency.

- **4.4.1** After using the remote control to turn on the power, press [MENU] on the **remote control** to enter the Service Menu.
- **4.4.2** Press [▶] or [◀] to the [Advanced] menu.
- **4.4.3** Press [▼] to the [Power Frequency].
- **4.4.4** Press [▶] or [◀] to adjust the frequency.
- 4.4.5 Press [MENU] to exit.

### 4.5 Set the position of the object to be captured (Laser mark)

- **4.5.1** Prepare a cross point screw driver.
- **4.5.2** After using the remote control to turn on the power, press [LASER] on the remote control to enable the laser mark (the red cross round box).
- **4.5.3** Press [FREEZE] -> [DEL] -> [◀] on the remote control to enable the center positioning mark (the blue round box).
- **4.5.4** Use a cross point screw driver to adjust the laser knob of the machine (the adjustment should be made at the place marked by the red box in the following figure).

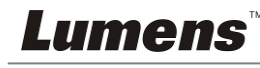

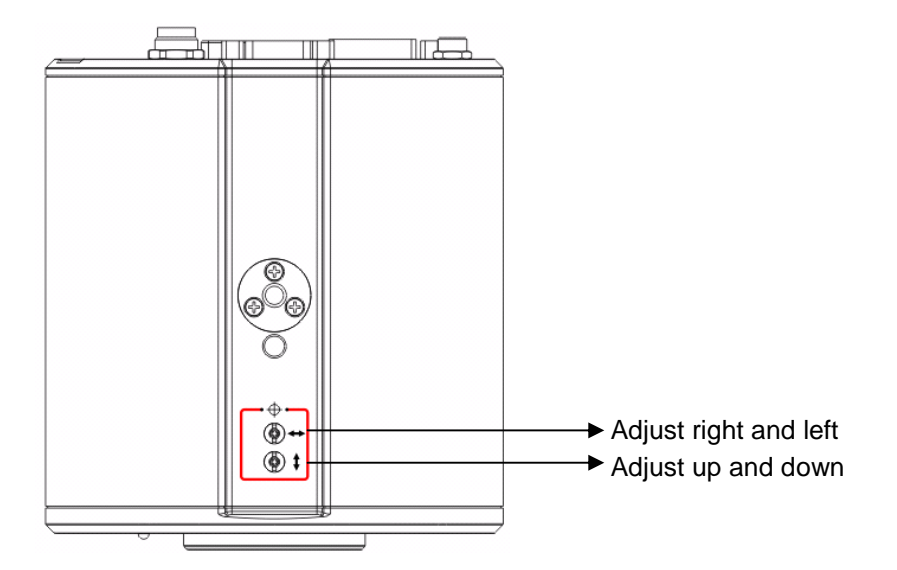

**4.5.5** Adjust the cross laser mark (red box) deviated on the screen to the center point of the blue positioning mark, as shown in the following figure:

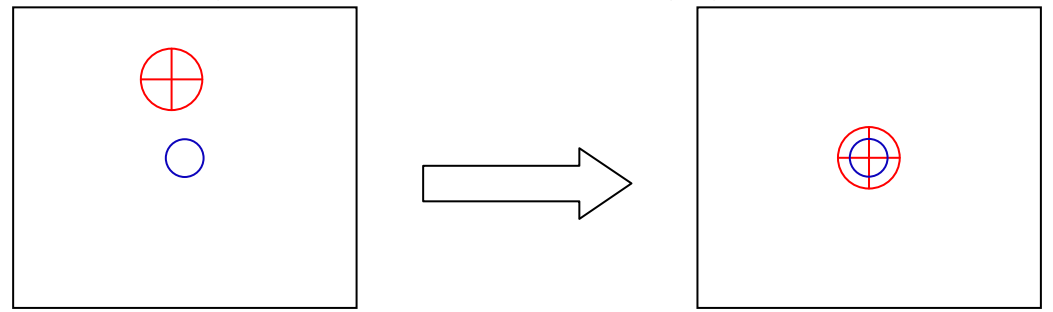

### 4.6 AF Table Set for auto focus setting

### 4.6.1 Set up AF table

### This setting can speed up the AF operation.

- 1. Press [FREEZE] -> [DEL] -> [ENTER] on the **remote control** to enter the **Service Menu**.
- 2. Press [▶] or [◀] to select the [Image] menu.
- Press [▼] to <Without Close-up Lens> -> [Focus Table], and press [Enter] to activate the Focus Table.
  Notes If Close up Lens (Ontional) was installed, select with Close up Lens, for

<Note> If Close-up Lens (Optional) was installed, select <With Close-up Lens> for operation.

- 4. Press [MENU] to select [Adjust], and press [Enter] to adjust.
- 5. Press [MENU] to select [Save], and press [Enter] to save.
- 6. Press [▶] or [◀] to select [Yes], and press [Enter] to save it.

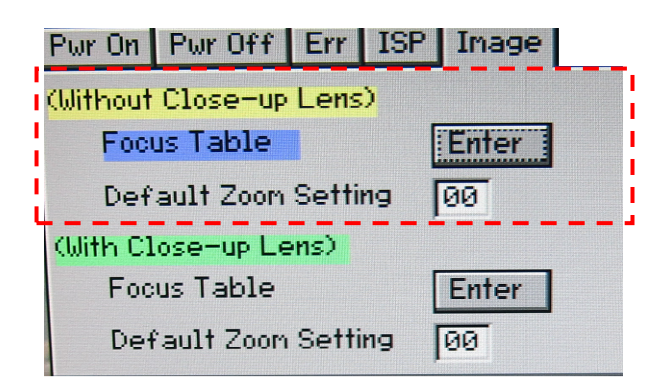

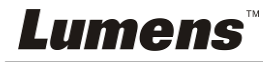

### 4.6.2 Set up the Default Zoom

- 1. Press [FREEZE] -> [DEL] -> [ENTER] on the **remote control** to enter the **Service** *Menu*.
- 2. Press [▶] or [◀] to select the [Image] menu.
- Press [▼] to <Without Close-up Lens> -> [ Default Zoom Setting].
  <Note> If Close-up Lens (Optional) was installed, select <With Close-up Lens> for operation.
- 4. Press [▶] or [◀] to enter the type required. (The setting is subject to posterior changes made to AF Table)
- 5. Press [MENU] to exit the Service Menu.
- 6. Press [MENU] again to enter the [Advanced], and activate [Factory Reset].

## **Chapter 5 Troubleshooting**

This chapter describes problems you may encounter while using CL510. If you have questions, please refer to related chapters and follow all the suggested solutions. If the problem still occurred, please contact your distributor or the service center.

1. Why cannot I start the device even when I use the PoE?

**ANS:** Please confirm if your network communication device is supported for Power over Ethernet (PoE).

2. Does "Please set up the Focus table" appear on the screen when the device is started?ANS: Please follow the steps of <u>4.6 AF Table Set for auto focus setting</u>.

3. Why does out of focus still occur when AUTO TUNE is activated?

**ANS:** Please confirm if there is any fingerprint or stain on the lens. Try to refocus after cleaning the lens.

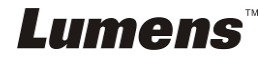

## **Attachment 1**

World voltage & frequency

| Region/Country                          | Freq     | Region/Country                              | Freq                       | Region | Country     | Freq     |  |  |  |
|-----------------------------------------|----------|---------------------------------------------|----------------------------|--------|-------------|----------|--|--|--|
| Chinese English                         | uency    | Chinese English                             | Chinese English Chinese En |        | English     | uency    |  |  |  |
| 阿 富 汗 Afghanistan                       | 50       | 大 陸 China                                   | 50                         | 關 島    | Guam        | 60       |  |  |  |
| 阿爾及利亞 Algeria                           | 50       | 哥 倫 比 亞 Colombia                            | 60                         | 石榴島    | Grenada     | 50       |  |  |  |
| 安 哥 拉 Angola                            | 50       | 剛 果 Congo                                   | 50                         | 瓜地馬拉   | Guatemala   | 60       |  |  |  |
| 安地瓜 Antiqua                             | 50       | 哥斯大黎加 Costa Rica                            | 60                         | 幾內亞    | Guinea      | 50       |  |  |  |
| 阿 根 廷 Argentina                         | 50       | 古 巴 Cuba                                    | 60                         | 蓋亞納    | Gayana      | 50       |  |  |  |
| 澳 洲 Australia                           | 50       | 塞 普 路 斯 Cyprus                              | 50                         | 海 地    | Haiti       | 60       |  |  |  |
| 澳 地 利 Austria                           | 50       | 捷 克 Czechoslovaki                           | a 50                       | 夏威夷    | Hawaii      | 60       |  |  |  |
| 亞 述 爾 Azores                            | 50       | 達 荷 美 Dahomey                               | 50                         | 宏都拉斯   | Honduras    | 60       |  |  |  |
| 巴 哈 馬 Bahamas                           | 60       | 丹 麥 Den mark                                | 50                         | 香 港    | Hong Kong   | 50       |  |  |  |
| 巴 林 Bahrain                             | 60       | 多明尼加 Dominican                              | 60                         | 匈牙利    | Hungary     | 50       |  |  |  |
| 孟 加 拉 Bangladesh                        | 50       | 杜 貝 Dubai                                   | 50                         | 冰 島    | Ice land    | 50       |  |  |  |
| 巴 貝 多 Babados                           | 50       | 厄瓜多爾 Ecuador                                | 60                         | 印 度    | India       | 50       |  |  |  |
| 比 利 時 Belgium                           | 50       | 埃 及 Egypt                                   | 50                         | 印尼     | Indonesin   | 50       |  |  |  |
| 百 慕 達 Bermuda                           | 60       | 薩爾瓦多 El Salvador                            | 60                         | 伊 朗    | Iran        | 50       |  |  |  |
| 玻利維亞 Bolivia                            | 50       | 赤 道 幾 內 亞 <mark>Equatorial</mark><br>Guinea | 50                         | 伊拉克    | Iraq        | 50       |  |  |  |
| 波 札 那 Botswana                          | 50       | 衣 索 匹 亞 Ethiopia                            | 50                         | 愛爾蘭    | Ireland     | 50       |  |  |  |
| 巴 西 Brazil                              | 50<br>60 | 法羅群島 Faeroe Island                          | I 50                       | 曼島     | Isle of Man | 50       |  |  |  |
| 保 加 利 亞 Bulgaria                        | 50       | 裴 濟 Fiji                                    | 50                         | 以色列    | Israel      | 50       |  |  |  |
| 緬 甸 Burma                               | 50       | 芬                                           | 50                         | 義 大 利  | Italy       | 50       |  |  |  |
| 蒲 隆 地 Burundi                           | 50       | 法 國 France                                  | 50                         | 象牙海岸   | Ivory Coast | 50       |  |  |  |
| 高 棉 Cambodia                            | 50       | 蓋 亞 那 French<br>Guiana                      | 50                         | 牙買加    | Jamaica     | 50       |  |  |  |
| 喀 麥 隆 Cameroon                          | 50       | 加 彭 Gabon                                   | 50                         | 日本     | Japan       | 50<br>60 |  |  |  |
| 加 拿 大 Canada                            | 60       | 甘 比 亞 Gambia                                | 50                         | 約旦     | Jordan      | 50       |  |  |  |
| 康那利群島 CanaryIsland                      | 50       | 德 國 Germany                                 | 50                         | 肯 亞    | Kenya       | 50       |  |  |  |
| 中非共和國 Central Africa<br>Rep.            | 50       | 迦 納 Ghana                                   | 50                         | 韓國     | Korea       | 60       |  |  |  |
| 錫 蘭 Ceylon                              | 50       | 直布羅陀 Gibraltar                              | 50                         | 科威特    | Kuwait      | 50       |  |  |  |
| 查 德 Chad                                | 50       | 大 不 列 顛 Great Britain                       | 50                         | 黎巴嫩    | Lebanon     | 50       |  |  |  |
| 海 峽 群 島 Channel<br>Island               | 50       | 希 臘 Greece                                  | 50                         | 賴 索 托  | Lesotho     | 50       |  |  |  |
| <b>Lumens</b> <sup>®</sup> English - 15 |          |                                             |                            |        |             |          |  |  |  |

| Region  | Country              | Region/Country |            | Freq       | Region/              | Country  | Freq    |                   |       |
|---------|----------------------|----------------|------------|------------|----------------------|----------|---------|-------------------|-------|
| Chinese | English              | С              | hinese     |            | English              | uency    | Chinese | English           | Jency |
| 智 利     | Chile 50             | 格              | 陸          | 蘭          | Greenland            | 50       | 賴 比 瑞 亞 | Liberia           | 60    |
| 利比亞     | Libya 50             | ान             |            | 毆          | Oman                 | 50       | 敘 利 亞   | Syria             | 50    |
| 盧森堡     | Luxembourg 50        | 巴其             | 퇈 斯        | 坦          | Pakistan             | 50       | 大溪地     | Tahiti            | 60    |
| 澳 門     | Macao 50             | 巴              | 拿          | 馬          | Panama               | 60       | 中華民國    | R.O.C.<br>Taiwan  | 60    |
| 馬得拉群島   | Madeiral 50          | 巴              | 拉          | 奎          | Paraguay             | 50       | 坦尚尼亞    | Tanzania          | 50    |
| 馬約卡島    | Majokca<br>Island 50 | 秘              |            | 魯          | Peru                 | 60       | 泰國      | Thailand          | 50    |
| 馬拉加西    | Malagasy 50          | 菲              | 律          | 賓          | Philippines          | 60       | 多哥共和國   | Togo Rep.of       | 50    |
| 馬拉威     | Malawi 50            | 波              |            | 蘭          | Poland               | 50       | 東 加     | Tonga             | 50    |
| 馬來西亞    | Malaysia 50          | 葡              | 蔔          | 牙          | Portugal             | "        | 千里達     | Trinidad          | 60    |
| 馬 利     | Mali Rep. 50         | 波              | 多黎         | 各          | Puerto Rico          | 60       | 他巴哥     | Tobago            | 60    |
| 馬爾他     | Malta 50             | 科              |            | 托          | Qatar                | 50       | 突尼西亞    | Tunisia           | 50    |
| 馬丁尼克島   | Martinique 50        | 羅彳             | 惑 西        | 亞          | Rhodesia             | 50       | 土耳其     | Turkey            | 50    |
| 茅里塔尼亞   | Mauritania 50        | 羅馬             | 禹 尼        | 亞          | Romania              | 50       | 烏 干 達   | Uganda            | 50    |
| 模里西斯    | Mauritius 50         | 盧              | 安          | 達          | Rwanda               | 50       | 美 國     | USA.              | 60    |
| 墨西哥     | Mexico 60            | 沙<br>阿         | 烏<br>拉     | 地伯         | Saudi Arabia         | 50<br>60 | 蘇 聯     | USSR              | 50    |
| 摩 那 哥   | Monaco 50            | 蘇              | 格          | 蘭          | Scotland             | 50       | 英 國     | United<br>Kingdom | 50    |
| 蒙特色納島   | Montserrat 60        | 塞「             | 为 加        | XXX<br>XXX | Senegal              | 50       | 上 伏 塔   | Upper Volta       | 50    |
| 摩 洛 哥   | Morocco 50           | 獅              | 子          | Ш          | Sierra Leone         | 50       | 烏拉奎     | Uruguay           | 50    |
| 莫桑鼻克    | Mozambique 50        | 新              | 加          | 坡          | Singapore            | 50       | 委內瑞拉    | Venezuela         | 60    |
| 尼 泊 爾   | Nepal 50             | 索馬             | 馬 利        | 臣          | Somalia              | 50       | 越 南     | Viet-Nam          | 50    |
| 荷爾      | Netherlands 50       | 南非             | ≚共和        | 威          | South Africa<br>Rep. | 50       | 維爾京群島   | Virgin Island     | 60    |
| 新 蘇 格 蘭 | New 50 Caledonia     | 西              | 斑          | 牙          | Spain                | 50       | 西 薩 摩 亞 | Western<br>Samoa  | 50    |
| 紐 西 蘭   | New Zealand 50       | 斯 🛓            | <b>王</b> 蘭 | 卡          | Sri Lanka            | 50       | 葉門亞丁    | Yeman (Aden)      | 50    |
| 尼加拉瓜    | Nicaragua 60         | 蘇              |            | 丹          | Sudan                | 50       | 葉門阿拉伯   | Yemen (Arab)      | 50    |
| 尼 日     | Niger 50             | 蘇              | 利          | 南          | Surinam              | 60       | 南斯拉夫    | Yugoslavia        | 50    |
| 奈 及 利 亞 | Nigeria 50           | 史 ]            | 瓦 濟        | 蘭          | Swaziland            | 50       | 薩伊共和國   | Zaire Rep. of     | 50    |
| 挪威      | Norway 50            | 瑞              |            | 典          | Sweden               | 50       | 尚比亞     | Zambia            | 50    |
| 琉 球     | Okinawa 60           | 瑞              |            | ±          | Switzerland          | 50       |         |                   |       |

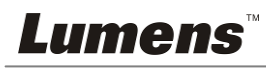